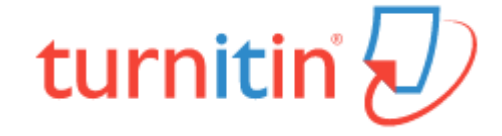

## **Turnitin** 论文原创性检测系统 评估写作的综合解决方案

### 使用指南 2018

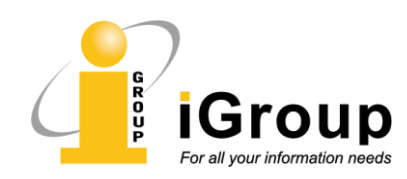

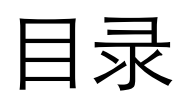

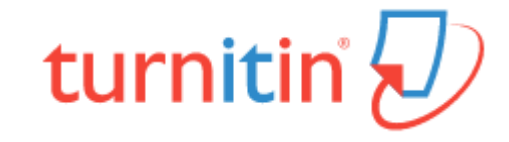

- <u>Turnitin 简介</u>
- Turnitin 使用指南
  - 账号注册及登录账号
  - 教师教程
    - 添加课程/班级
    - <u>添加学生</u>
    - <u>布置作业</u>
    - 上传作业文稿
    - <u>检查作业(教学反馈、原创性检测</u>、<u>e-rater功能</u>)
  - 学生教程
    - 提交作业
    - 查看作业测评结果
- <u>常见问题</u>
- <u>联系我们</u>

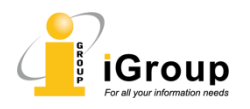

### Turnitin简介

- Turnitin是全球最权威的论文检测工具,兼具了多种教学管理和写 作指导功能,提供给教育工作者强大而有效的工具。
- 帮助使用者有高质量论文产出,保障科研成果和学术诚信。
- 作为全世界教育科技的引领者之一,Turnitin的产品被150多个国家的15,000多所学校、机构使用。
- 权威的论文原创性检测
- 多样化的写作指导功能,提升教学效率
- 整合ETS 的e-rater <sup>®</sup>评分系统,对文稿进行语法测评和纠错,提供 英文写作修改建议。TOFEL、GRE等考试也使用e-rater <sup>®</sup>进行电子 评分。
- 界面简洁清晰,易于使用。账户密码登入、不限制IP范围使用。

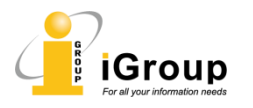

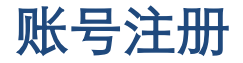

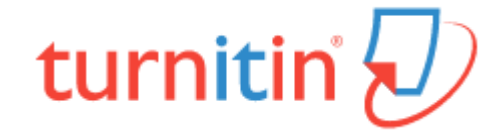

Turnitin账号说明:

- **教师账户**,由管理员设置。教师创建课程/班级、为课程/班级添加学生,以及为每个课程/班级布置不同的作业。
- ▶ 学生账户,由教师设置。根据作业要求提交作业。
- ▶ 以上账户创建后,系统将向登记的邮件地址发送注册邮件。

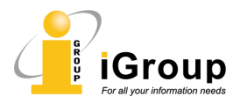

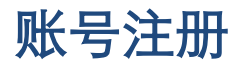

# turnitin 🕗

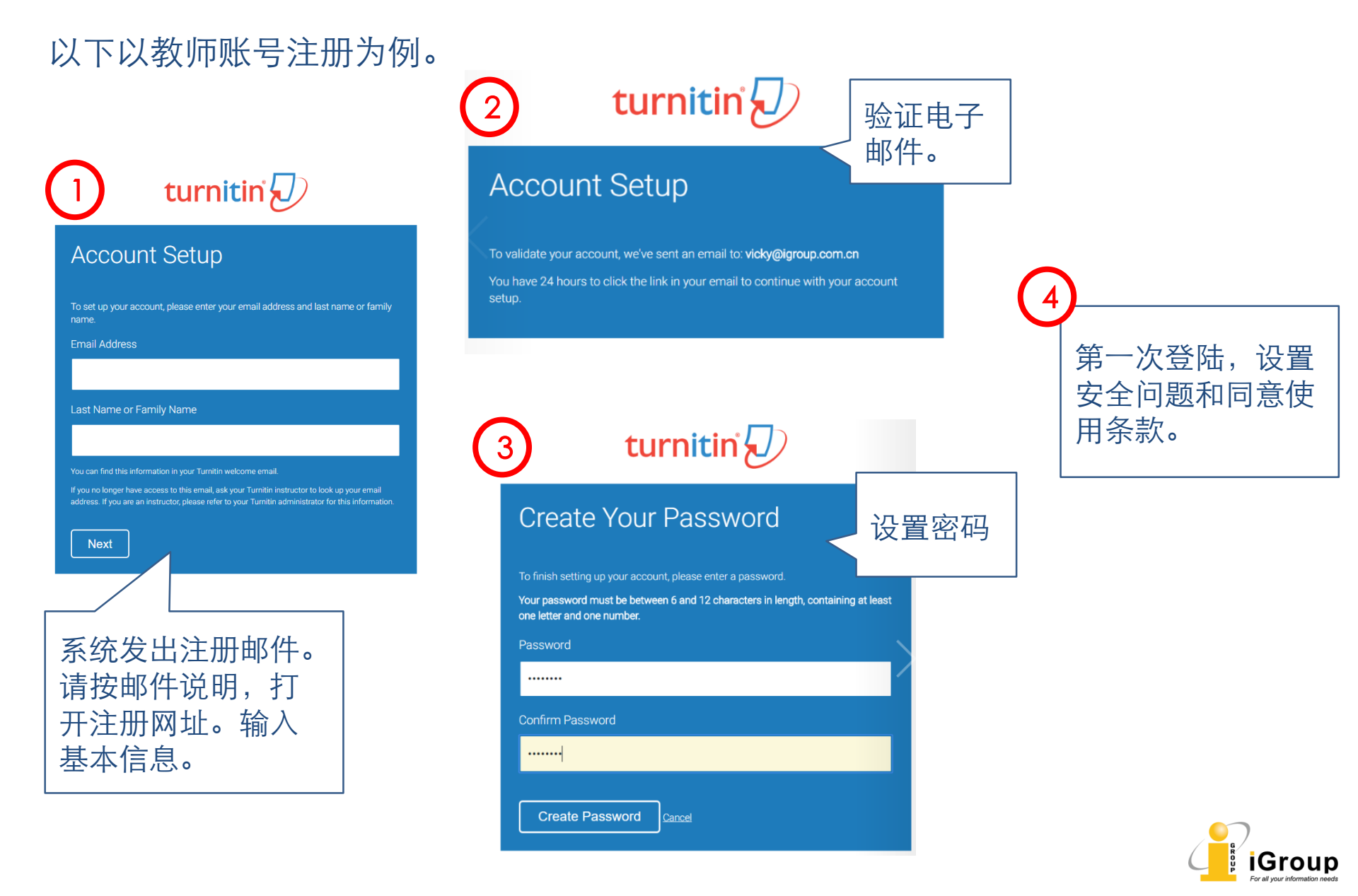

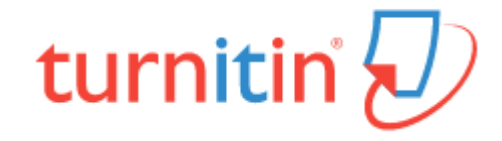

#### 访问地址

#### www.turnitin.com

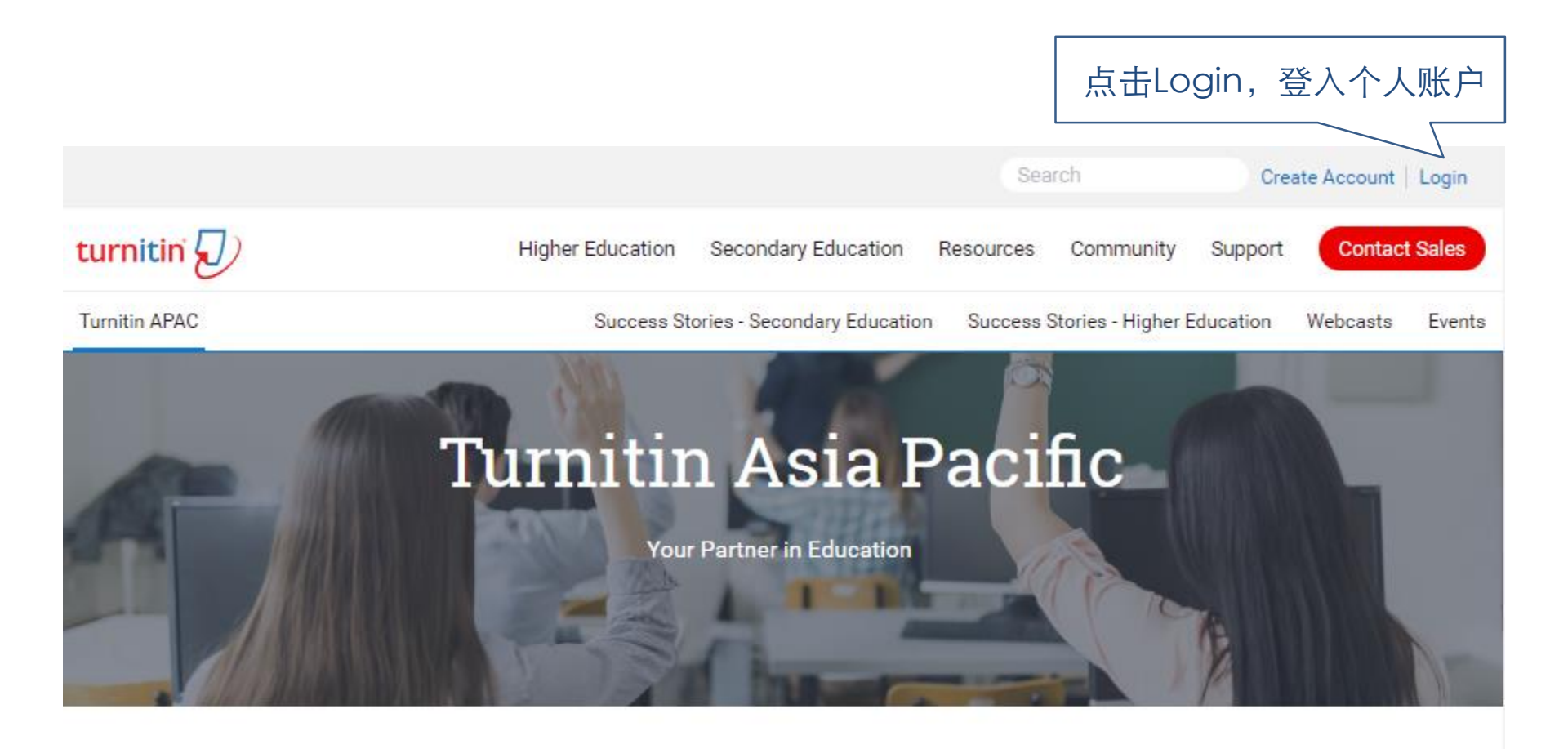

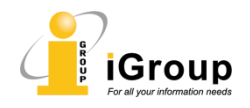

| <b>教师教程 -</b> 添加课程                                    |            |                 |              |                   | t          | urn       | itin 🖌       |
|-------------------------------------------------------|------------|-----------------|--------------|-------------------|------------|-----------|--------------|
|                                                       |            |                 | 教师账户<br>默认身份 | 登录。<br>分为教<br>つ _ | 后,<br>如师   |           |              |
| turnitin                                              | iđ         | ∂roupJack   用户资 | 讯 信息 指导      | 社 教师 ▼            | 简体中文 '     | ▼   社区    | ⑦ 帮助   登出    |
| 所有课程         加入帐户         加入帐户 (月           现在查看:HOME | 助教) 快速提交   |                 |              |                   |            |           |              |
| 关于此页<br>这是您指导教师的主页。欲建立一堂课程,点选                         | 添増课程的选项。欲显 | 示课程的作业和文稿       | ,点选课程名称。     |                   | <b>占</b> 九 | "添加i      | 课程"          |
| China                                                 |            |                 |              |                   | 所有课程       | ★ 2     X | 添加课程<br>开启课程 |
| 班级代码 课程名称                                             |            |                 | 现况           | 统计                | 编辑         | 复制        | 删除           |
| 14739567 Demo                                         |            |                 | 启用的          |                   | 42         |           | ŵ            |

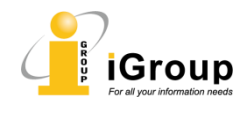

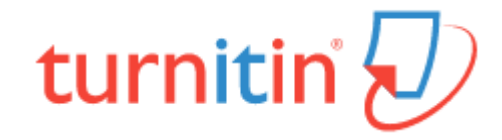

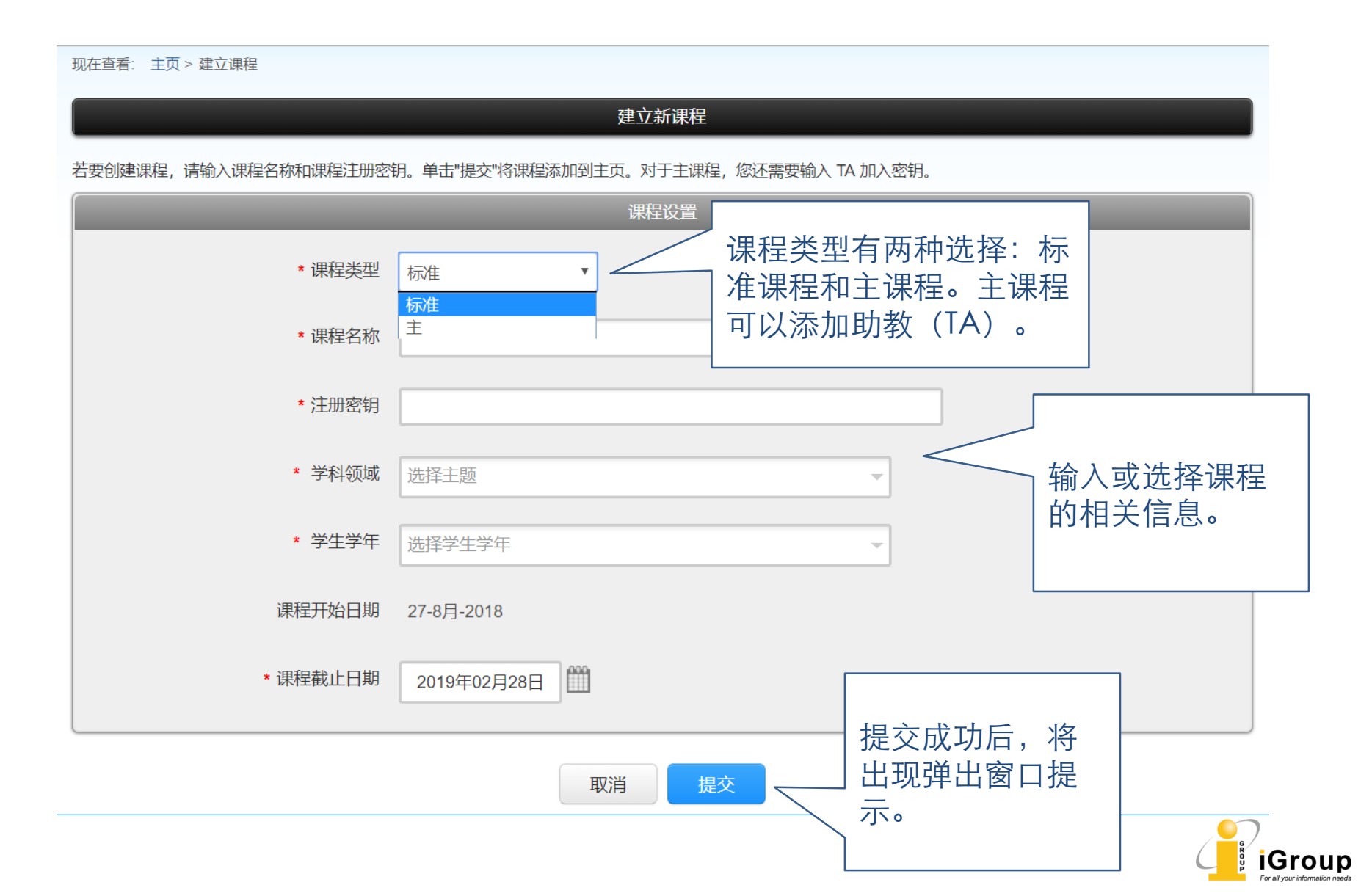

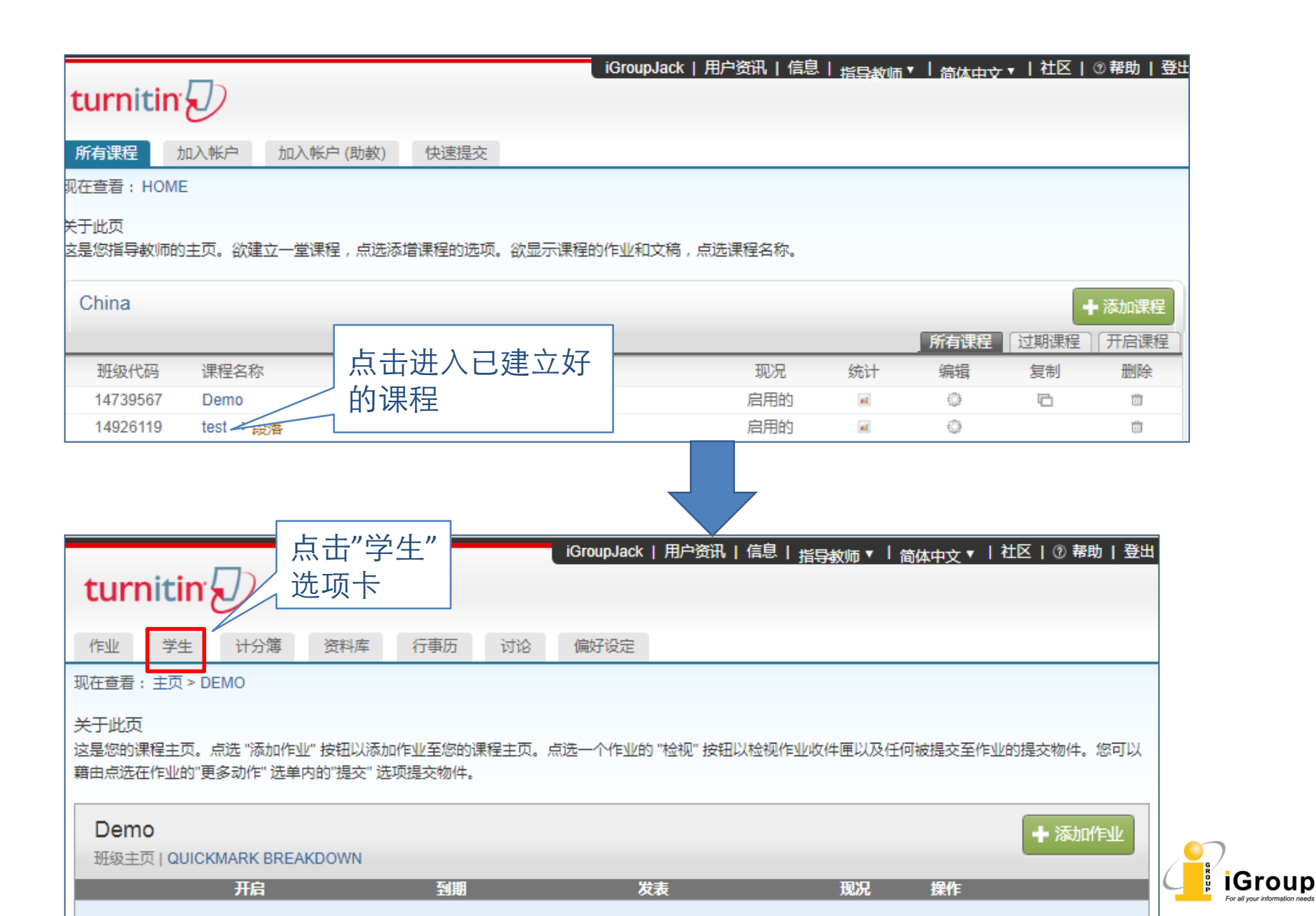

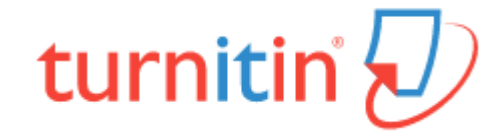

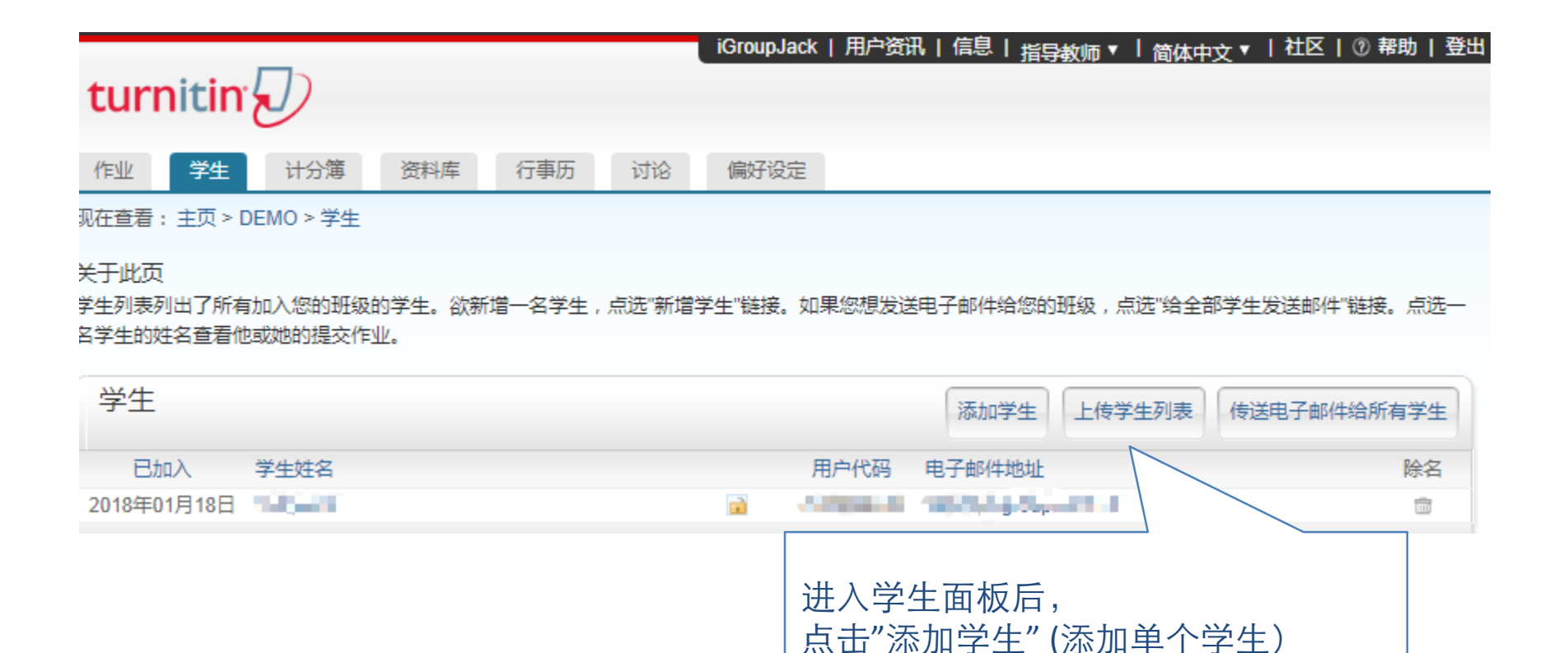

或是"上传学生列表"(添加多个学生)

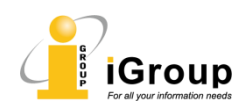

#### 教师教程 - 添加学生

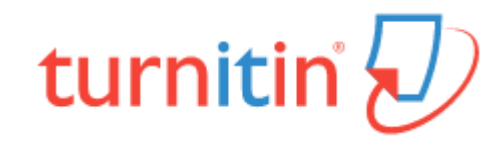

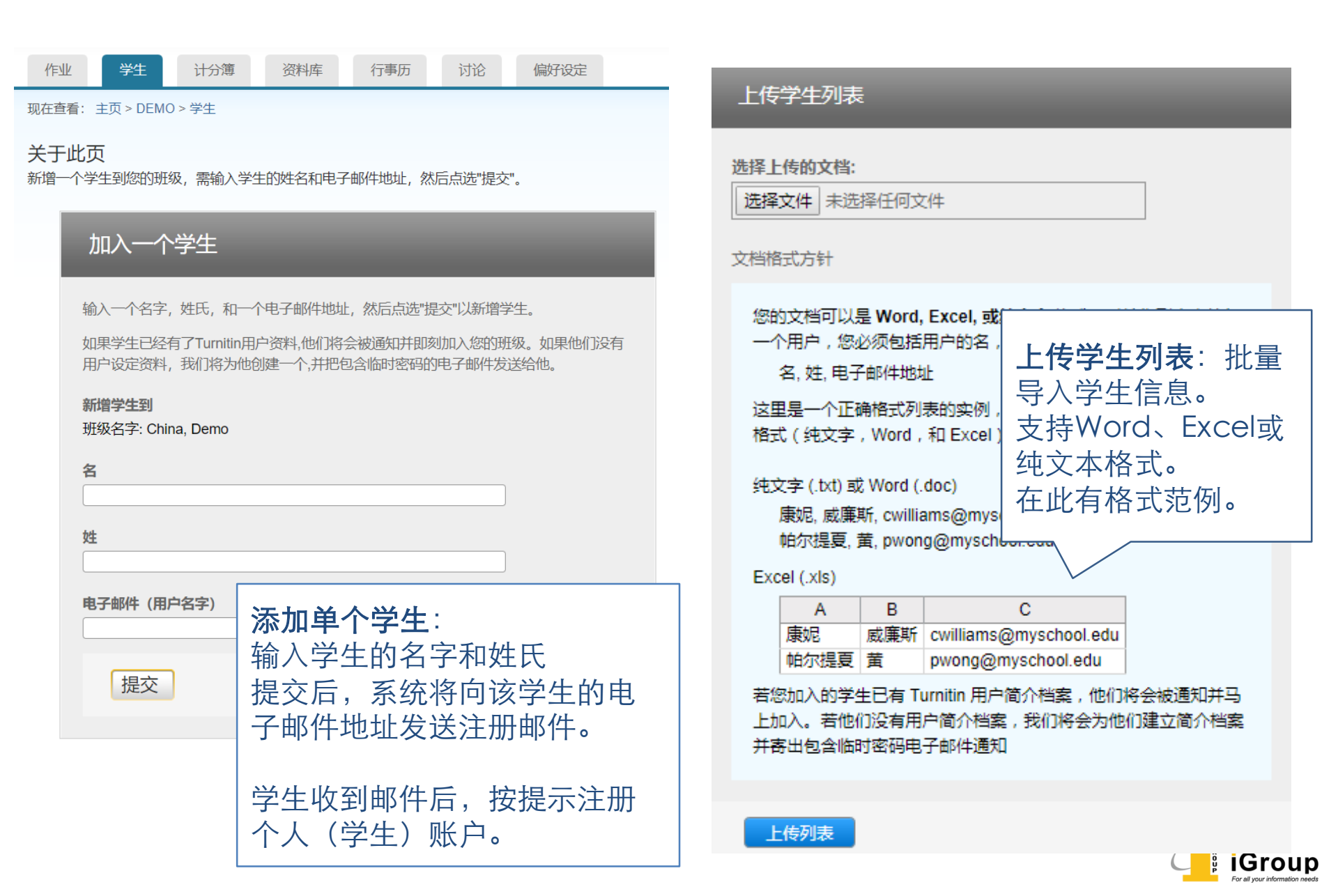

#

## turnitin<sup>®</sup>

iGroupJack | 用户资讯 | 信息 | <sub>指导教师</sub> ▼ | <sub>简体由文</sub> ▼ | 社区 | ⑦ 帮助 | 登出

turnitin 所有课程 加入帐户 加入帐户(助教) 快速提交 现在查看: HOME 关于此页 这是您指导教师的主页。欲建立一堂课程,点洗添增课程的洗项。欲显示课程的作业和文稿,点洗课程名称。 China ➡ 添加课程 点击进入已建 所有课程 过期课程 开启课程 立好的课程 班级代码 课程名称 现况 统计 编辑 复制 删除 启用的 0 6 14739567 Demo at. Ô test + 段落 启用的 14926119 ÷. ŵ iGroupJack | 用户资讯 | 信息 | 指导教师▼ | 简体由文▼ | 社区 | ⑦ 帮助 | 登出 turnitin 计分簿 资料库 行事历 偏好设定 作业 学生 现在查看: 主页 > TEST (主课程) 关于此页 ·这是您的主课程主页。欲建立作业,点选新作业按钮。一旦作业被添加至您的主课程主页,您可以藉由点选在 "选定附属课程" 栏内的按钮来添加它们至附属课程。栏 内的现况名称提供您被推至附属课程内的作业的总览。 点击添加作业 主课程作业 ▋ 新作业 QUICKMARK BREAKDOWN 作业 分配到附属课程 开启 到期 发表 编辑 删除

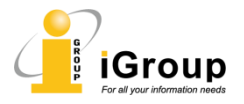

教师教程 - 布置作业

turnitin 🕖

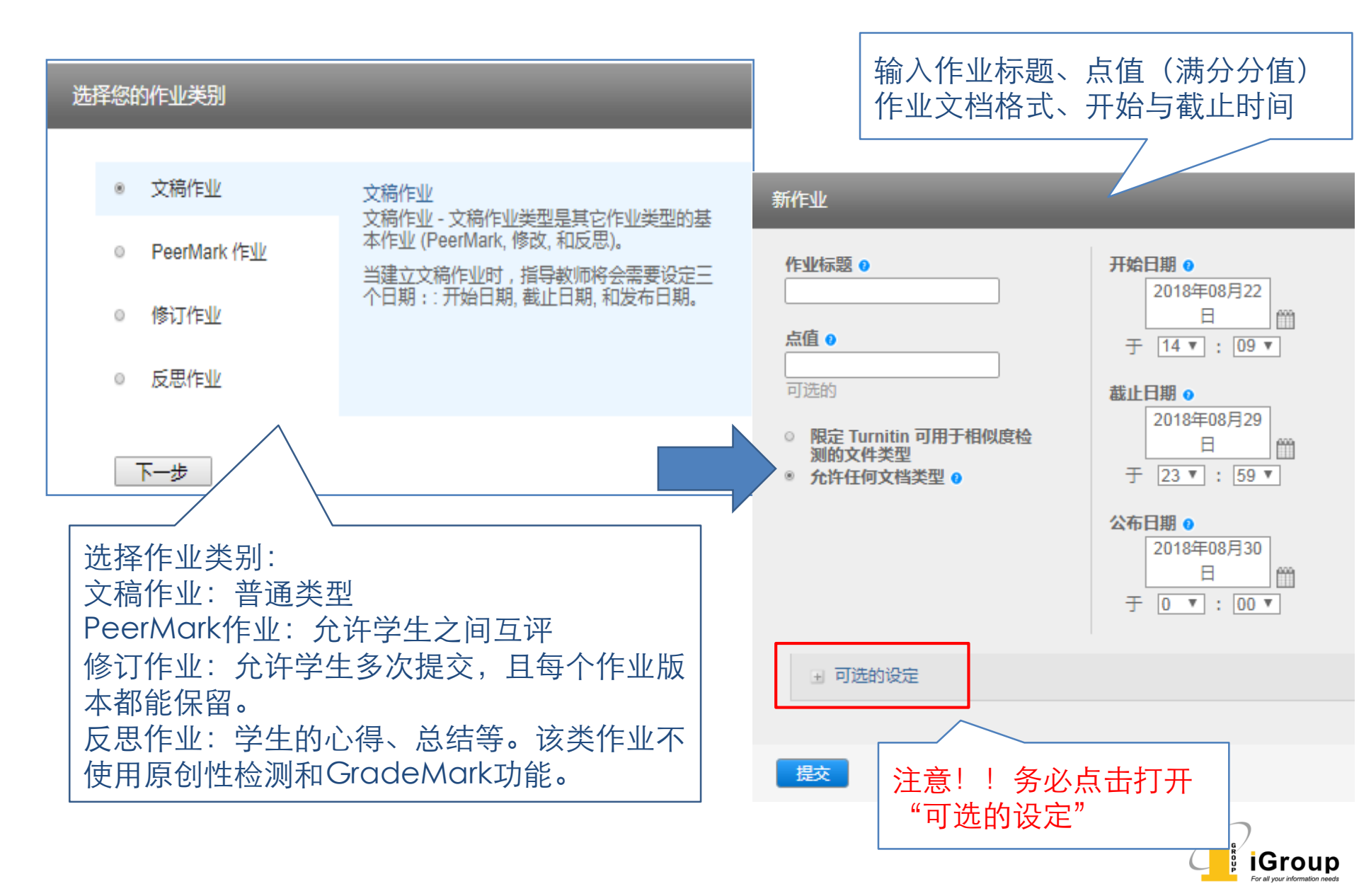

#### 教师教程 - 布置作业

### turnitin 🕗

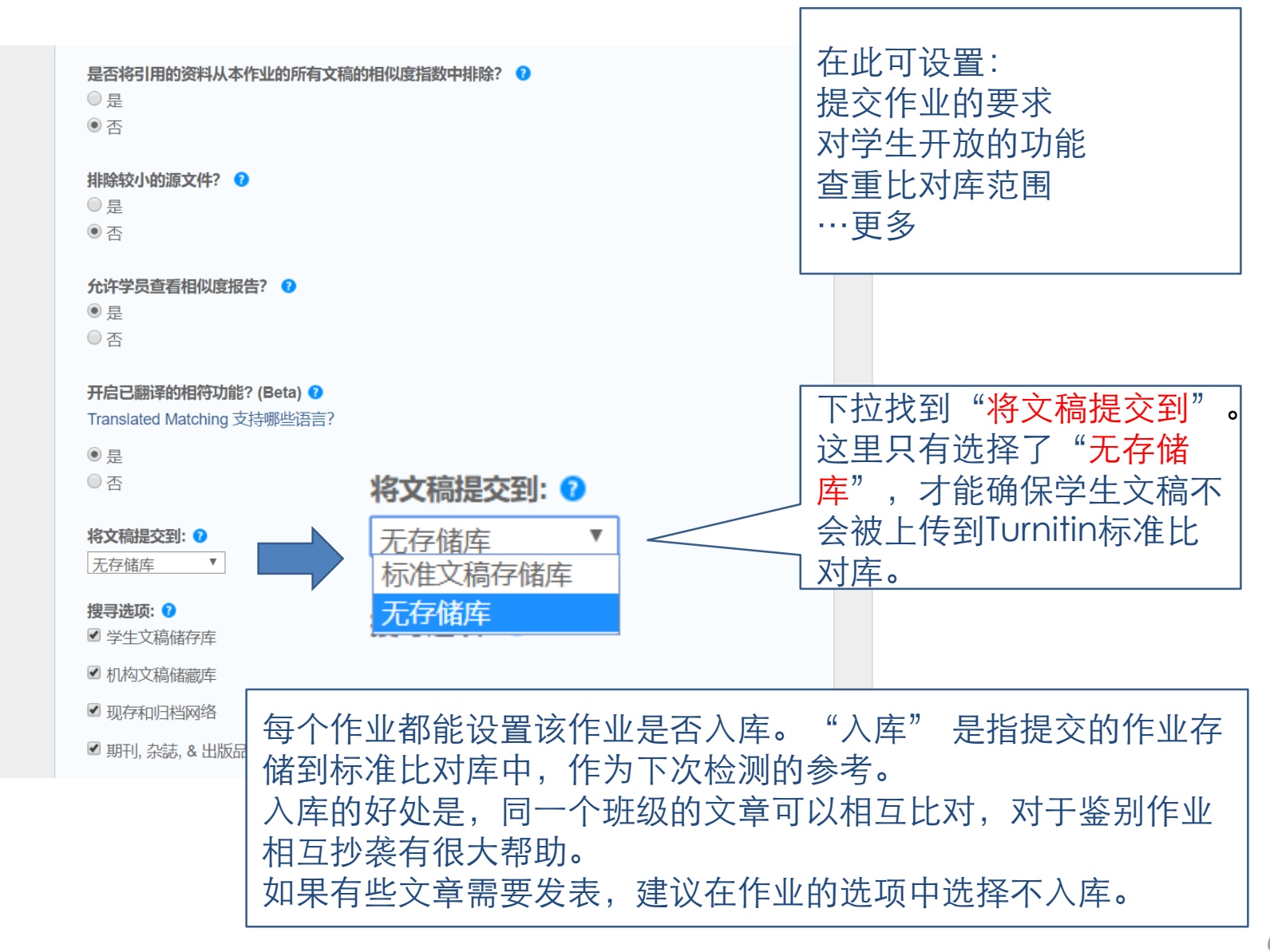

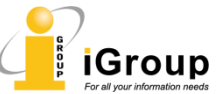

### 教师教程 - 修改作业设定

# turnitin

| tur | nitin | r 🕗 |     |     |    |      | Vicky Wang | 用尸资讯( | 信尽 (1 新的) | 指守教师 ▼ | 间I4-中义 ▼ | 社区 | ① 帮助 |  |
|-----|-------|-----|-----|-----|----|------|------------|-------|-----------|--------|----------|----|------|--|
| 作业  | 学生    | 计分簿 | 资料库 | 行事历 | 讨论 | 偏好设定 |            |       |           |        |          |    |      |  |

现在查看: 主页 > THIS IS A TEST

#### 关于此页

这是您的课程主页。点选 "添加作业" 按钮以添加作业至您的课程主页。点选一个作业的 "检视" 按钮以检视作业收件匣以及任何被提交至作业的提交物件。您可以藉由点选在作业的"更多动作" 选单内 的"提交" 选项提交物件。

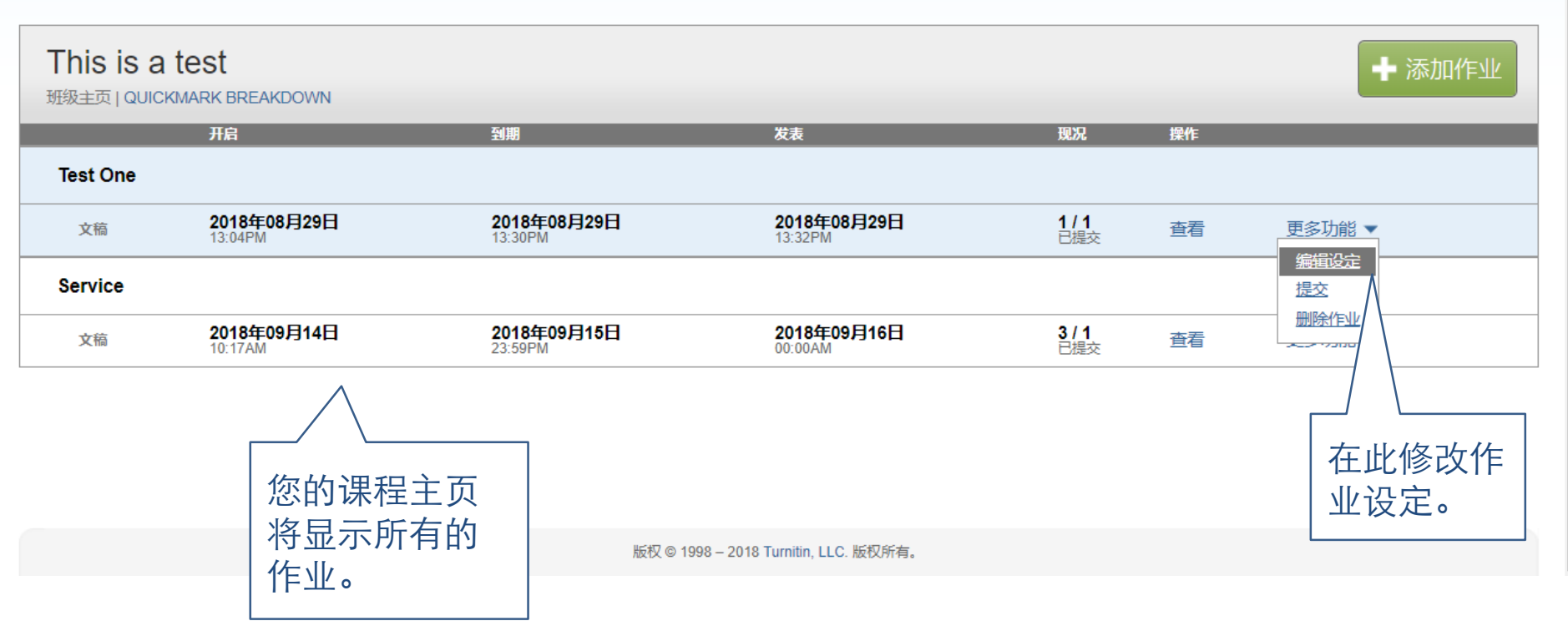

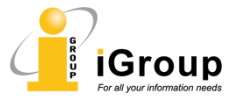

#### 教师教程 - 上传作业文稿

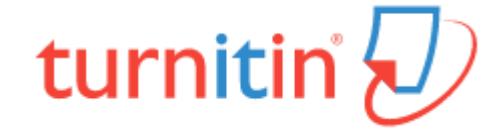

### 作业可由学生自己上传,也可在收到学生的作业后由教师上传。区别在于:学生只能上传自己的作业,且有上传时间限制。教师可以批量上传多个学生的作业。

| 作业学                           | 生 计分簿 资料                                 | 4库 行事历                 | 讨论  偏好设定                           |        |                     |             |               |      |
|-------------------------------|------------------------------------------|------------------------|------------------------------------|--------|---------------------|-------------|---------------|------|
| 现在查看: 主页 >                    | DEMO                                     |                        |                                    |        |                     |             |               |      |
| 关于此页<br>这是您的课程主页<br>选在作业的"更多起 | ā。点选 "添加作业" 按钮以;<br>动作" 选单内的"提交" 选项携     | 动作业至您的课程主页<br>这物件。     | <sub>- 点选一个作业的 "检</sub> 积<br>果程下的所 |        | 业收件匣以及任何            | 可被提交至作业的提交物 | 件。您可          |      |
| Demo                          |                                          | 作                      | 业列表                                |        |                     |             | 添加            | 上住六  |
| 班级主页   QUI                    | CKMARK BREAKDOWN                         |                        |                                    |        |                     |             |               |      |
|                               | 开启                                       | 到期                     | 发表                                 |        | 现况                  | 操作          | 61111         | L, 只 |
| Demo                          |                                          |                        |                                    |        |                     |             | 一 击查看         |      |
| 文稿                            | <b>2017年02月15日</b><br>12:14PM            | 2017年12月31日<br>23:59PM | <b>2017年</b><br>00:00AM            | 12月31日 | <b>5 / 1</b><br>已提交 | 查看 更多功能     | •             |      |
| Test essay                    |                                          |                        |                                    |        |                     |             |               |      |
| 文稿                            | <b>2018年01月18日</b><br><sup>14:41PM</sup> | 2018年01月25日<br>23:59PM | 3 2018年<br>00:00AM                 | 01月26日 | / <b>1</b><br>提交    | 查看 更多功能     | •             |      |
|                               |                                          |                        |                                    |        |                     |             |               |      |
| Demo<br>收件匣   现在查看            | 5: 新的文稿 ▼                                | 点击"提交<br>              | 文档"                                |        |                     |             |               |      |
| 提交文档                          |                                          |                        |                                    |        | 在約                  | 线评分报告 编辑作业  | 设置 寄电子邮件给未提交者 |      |
| □ 作者                          | 标题                                       | 1                      | 目似处 成绩                             | 回覆     | 文件                  | 文稿代码        | 日期            |      |
| ■ 匿名                          | Demo1                                    | 2                      | % 💻 🧪                              |        |                     | 774307813   | 2017年02月22日   |      |
| □ 匿名                          | Demo                                     | 5                      | % 🔲 0                              |        |                     | 774307821   | 2017年02月22日   |      |

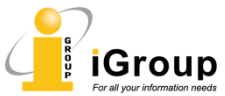

教师教程 - 上传作业文稿

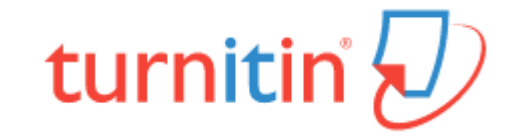

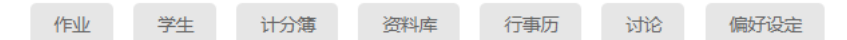

现在查看: 主页 > DEMO > DEMO

#### 关于此页

要批量提交文稿,请点选"浏览"按钮在电脑上找到文稿,并输入可选的文稿标题。使用学生下拉选单选择一名已注册的学生将提交文稿和学生关联起来,然后点选"附加"按钮以将文稿添加到成批处理中。针 对要提交的每份文稿重复执行这两步。将文稿添加到成批处理完成后,点选"提交"将它们一次性上传。

| 提交】<br>上<br>···     | 文稿:<br>を<br>を<br>多<br>本<br>作<br>的<br>文<br>に<br>の<br>の<br>の<br>の<br>の<br>の<br>の<br>の<br>の<br>の<br>の<br>の<br>の | 多数栏<br>单独栏<br>剪贴上<br>压缩栏<br>驾天小必约<br>大度不得。<br>对档类型皆,<br>rPoint, Wor<br>性报告。 | 案上传<br>後<br>上传<br>資業上传<br>引需求:<br>夏小于 40 MB (阅读建议<br>超过 400 页<br>だ许并可以接受 GradeM<br>dPerfect, PostScript, Pl | 提行<br>""<br>压缩<br>成<br>。<br>以符合要求)<br>Lark 和 PeerMark 内的<br>DF, HTML, RTF, Ope | 供多种上传<br>多档案上传<br>宿档案上传<br>一个压缩包<br>引文档。 | 定方式, 定:将部 定:将部 元,系统 | , 默<br>多 | く为<br>て<br>档打<br>人逐一<br>crosoft Word,<br>s, 和純文字格 | 步骤 ● | 0 |
|---------------------|----------------------------------------------------------------------------------------------------|-----------------------------------------------------------------------------|----------------------------------------------------------------------------------------------------|--------------------------------------------------------------------------------|------------------------------------------|---------------------|----------|---------------------------------------------------|------|---|
| 文档                  | 提交                                                                                                    | 检视 (編                                                                       | 辑栏是不需要的                                                                                                    |                                                                                |                                          |                     |          |                                                   |      |   |
| 文档                  | 提交<br><sup>文件</sup>                                                                                          | 检视 (编<br>已接受?                                                               | 辑栏是不需要的<br><b>学生</b>                                                                                        |                                                                                | 姓                                        | 名                   |          | 标题                                                |      |   |
| 文档<br><sup>提交</sup> | 提交<br>文件<br>.txt                                                                                             | <mark>检视 (</mark> 編<br>已接受?<br>是                                            | <i>辑栏是不需要的</i><br><b>学生</b><br>未注册学生                                                                        | <b>T</b>                                                                       | 姓                                        | 名                   |          | 标题                                                |      |   |

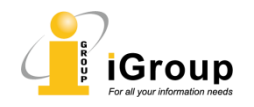

#### 教师教程 - 上传作业文稿

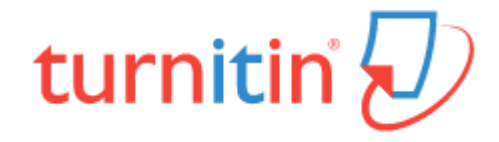

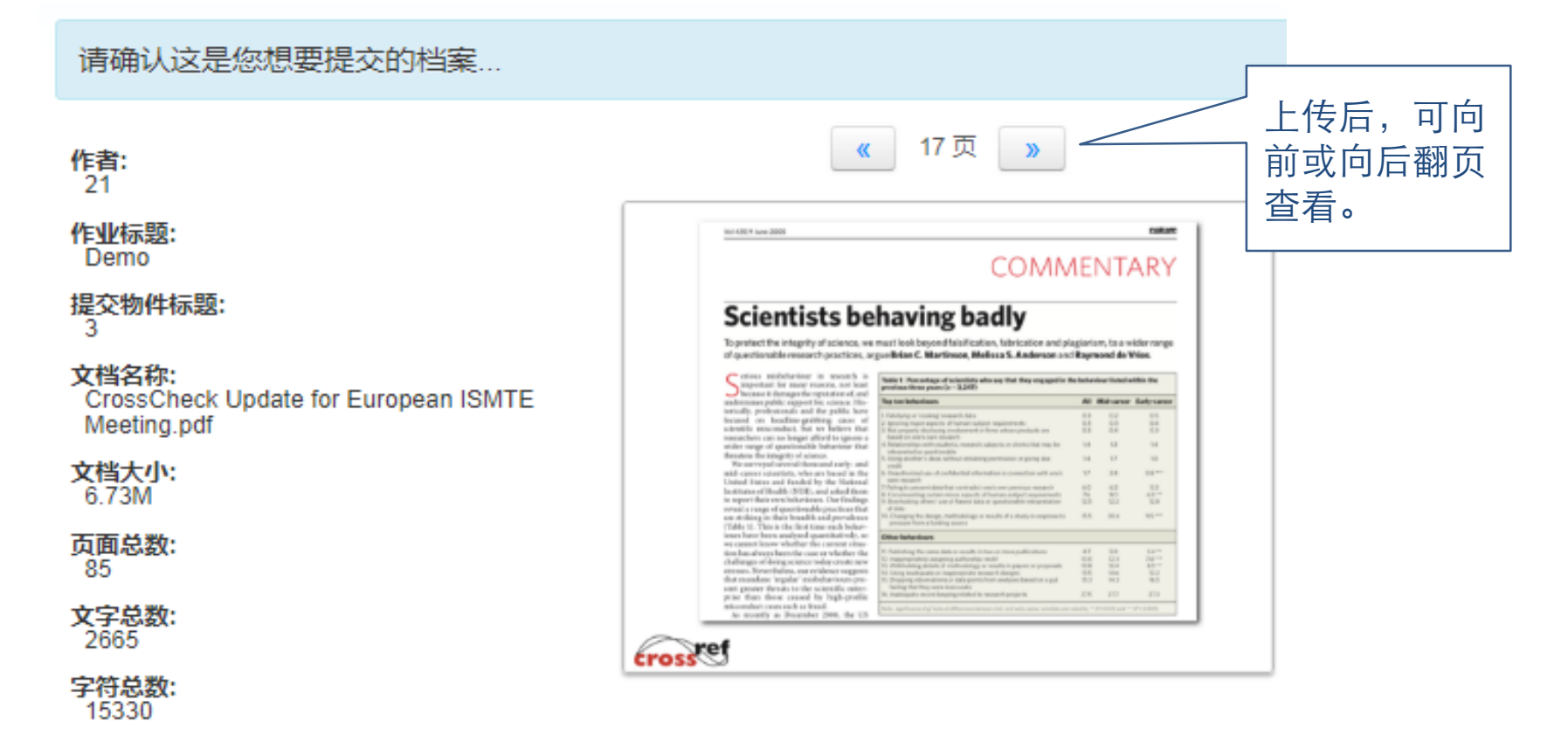

我们非常重视你的隐私。我们不会为了营销目的与任何外部公司分享您的信息。您的信息只与我们的第三方合作伙伴 便我们提供服务。

确认提交文稿的正确性后, 确认 取消 点击提交。

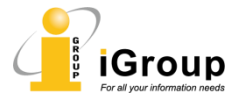

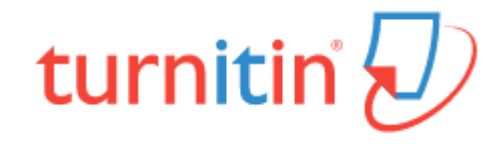

| 作业                                                                    | 学生        | 计分簿   | 资料库         | 行事历    | 讨论                   | 偏好设定                 |                    |                  |           |                  |              |
|-----------------------------------------------------------------------|-----------|-------|-------------|--------|----------------------|----------------------|--------------------|------------------|-----------|------------------|--------------|
| 现在查看: 主页 > DEMO > DEMO<br>关于此页<br>这是您的作业收件箱。若要查看论文,请选择论文标题。若要查看相似度报告, |           |       |             |        | 回到作业<br>文稿已经<br>"相似度 | 业页面,<br>圣检测完<br>更"下的 | 上传的<br>影毕。<br>同百分日 | 内作业<br>点击<br>北或颜 | 明相似度报告尚未生 | தல்              |              |
| し<br>U<br>H<br>田<br>                                                  | 现在查看:     | 新的文稿▼ |             |        |                      | 的原创性                 | 主检测结               | 課。               |           |                  |              |
| 提交                                                                    | 文档        |       |             |        |                      |                      |                    |                  | 在线        | <br>评分报告   编辑作业谈 | 置 寄电子邮件给未提交者 |
|                                                                       | 作者        | 标题    | 题           |        |                      | 相似处                  | 成绩                 | 回覆               | 文件        | 文稿代码             | 日期           |
|                                                                       | 匿名        | De    | emo1        |        |                      | 2%                   | /                  | 0                |           | 774307813        | 2017年02月22日  |
|                                                                       | 匿名        | IEI   | EESMC-JYGv0 | )1.pdf |                      | 40%                  | 1                  | 0                |           | 992680231        | 2018年08月24日  |
|                                                                       | 匿名        | IS    | -JLGv01.pdf |        |                      | 41%                  | 1                  | 0                |           | 992680229        | 2018年08月24日  |
|                                                                       | 匿名        | De    | emo         |        |                      | 52%                  | 0                  | 0                |           | 774307821        | 2017年02月22日  |
|                                                                       | ZhangJack | tes   | st          |        |                      | 97%                  | 0                  | 0                | ۵         | 846821832        | 2017年09月14日  |

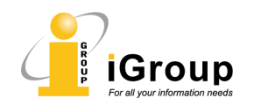

#### 教师教程 - 检查作业 (feedback studio视图)

turnitin 🕗

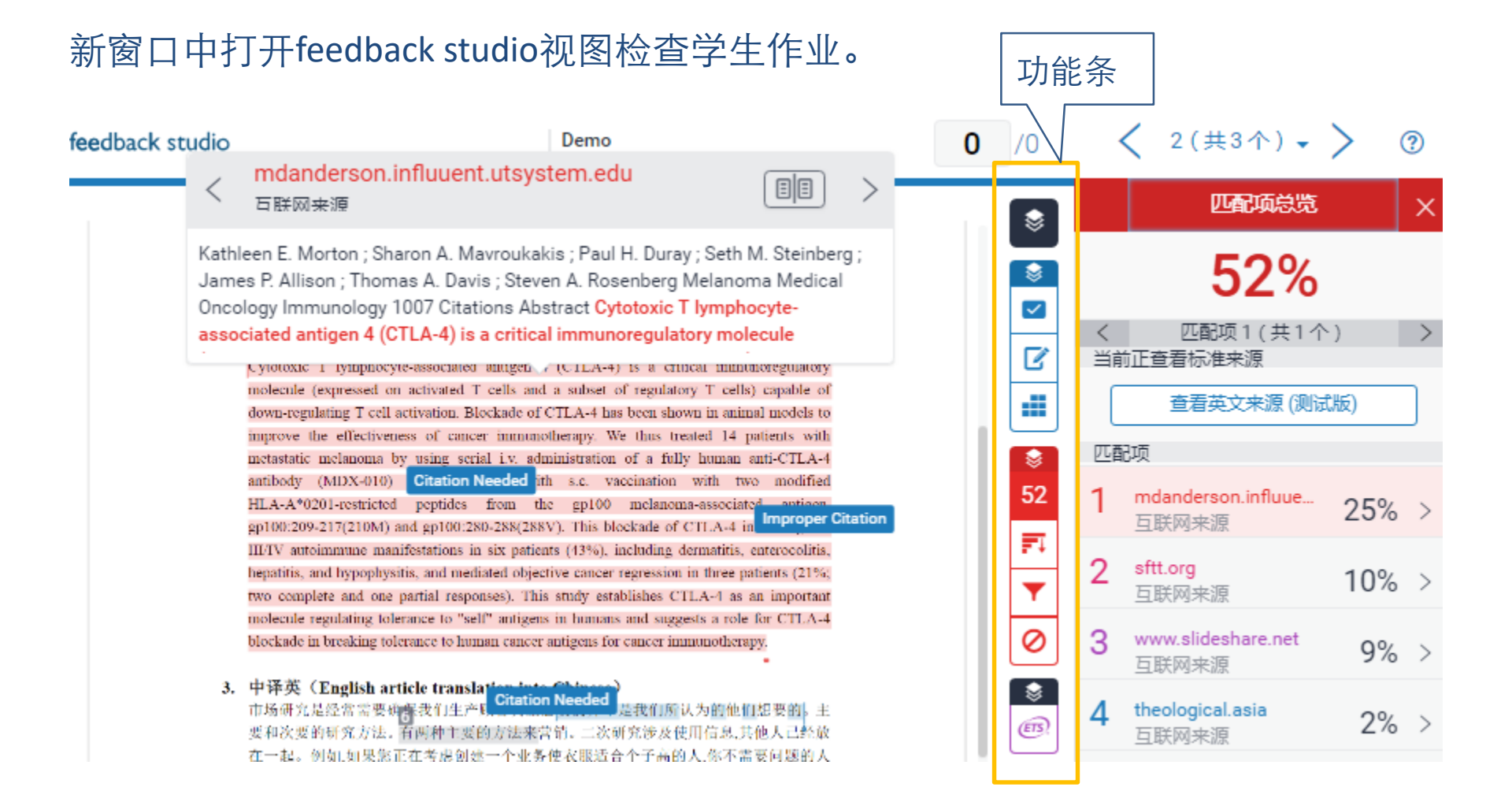

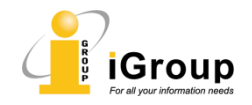

#### 教师教程 - 检查作业-教学反馈

]) | Demo

0 /0 < > ⑦

-

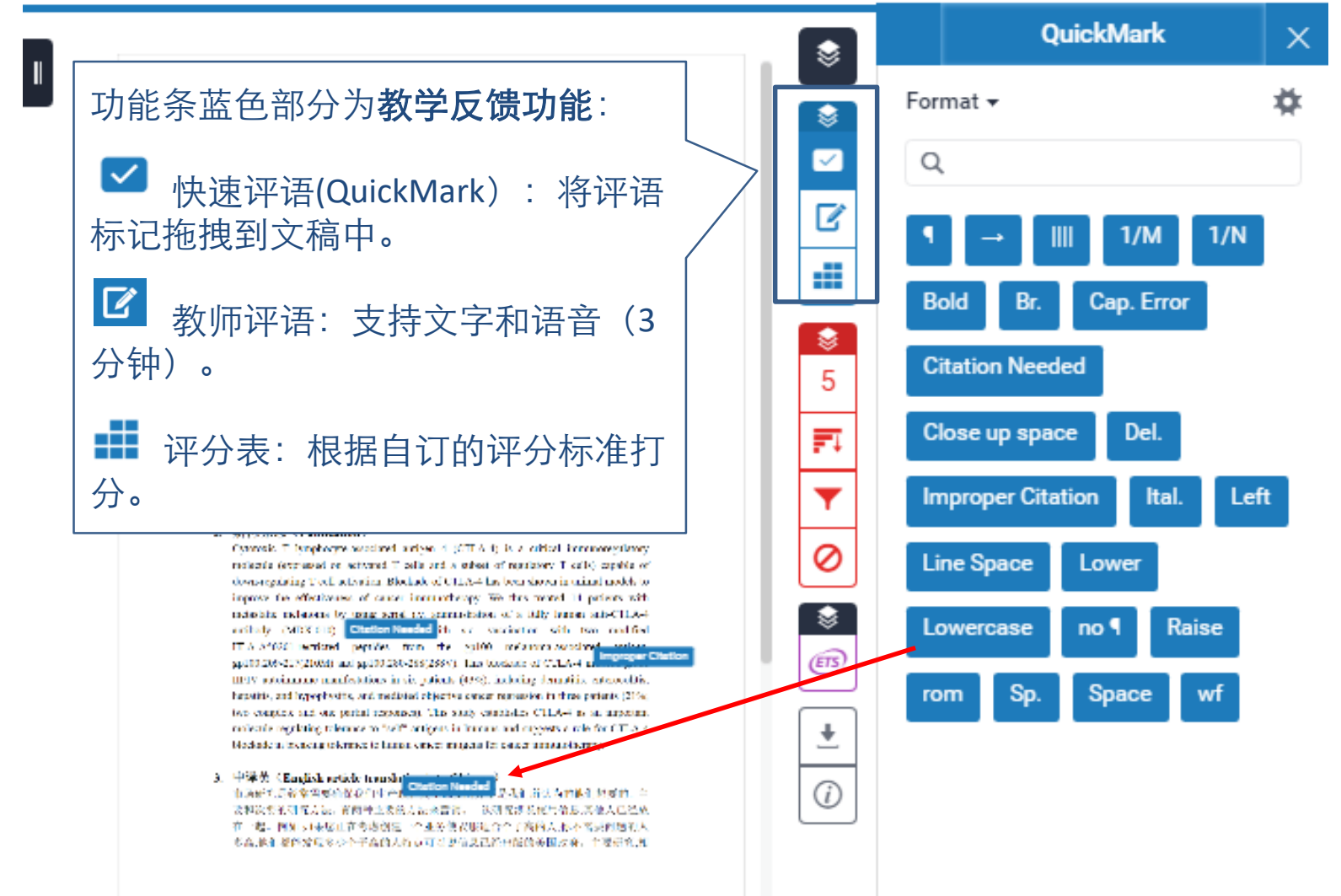

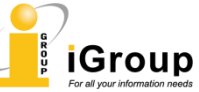

#### 教师教程 - 检查作业-原创性检测

) | Demo

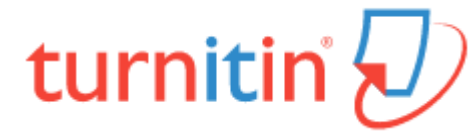

0 /0 < > ⑦

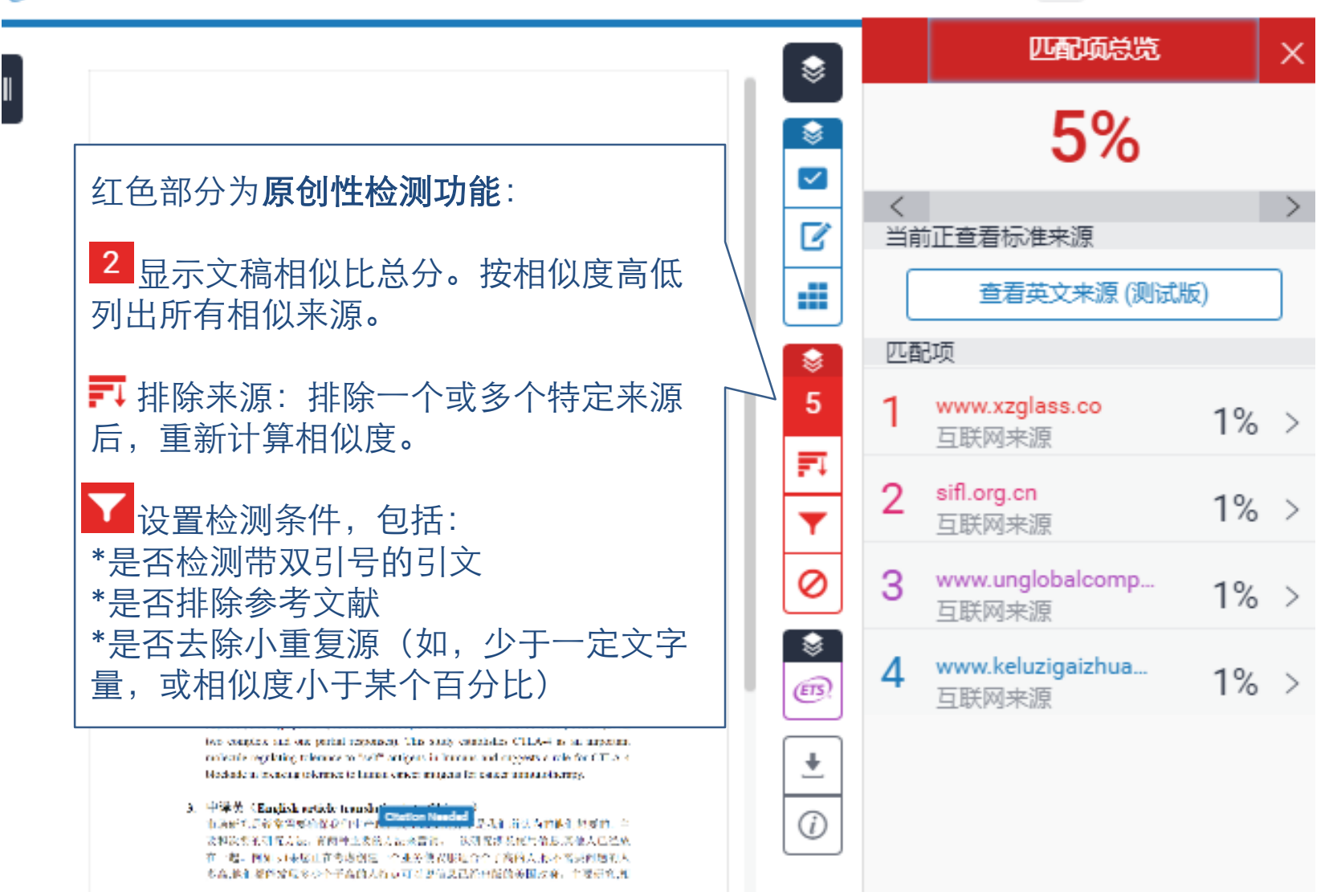

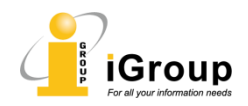

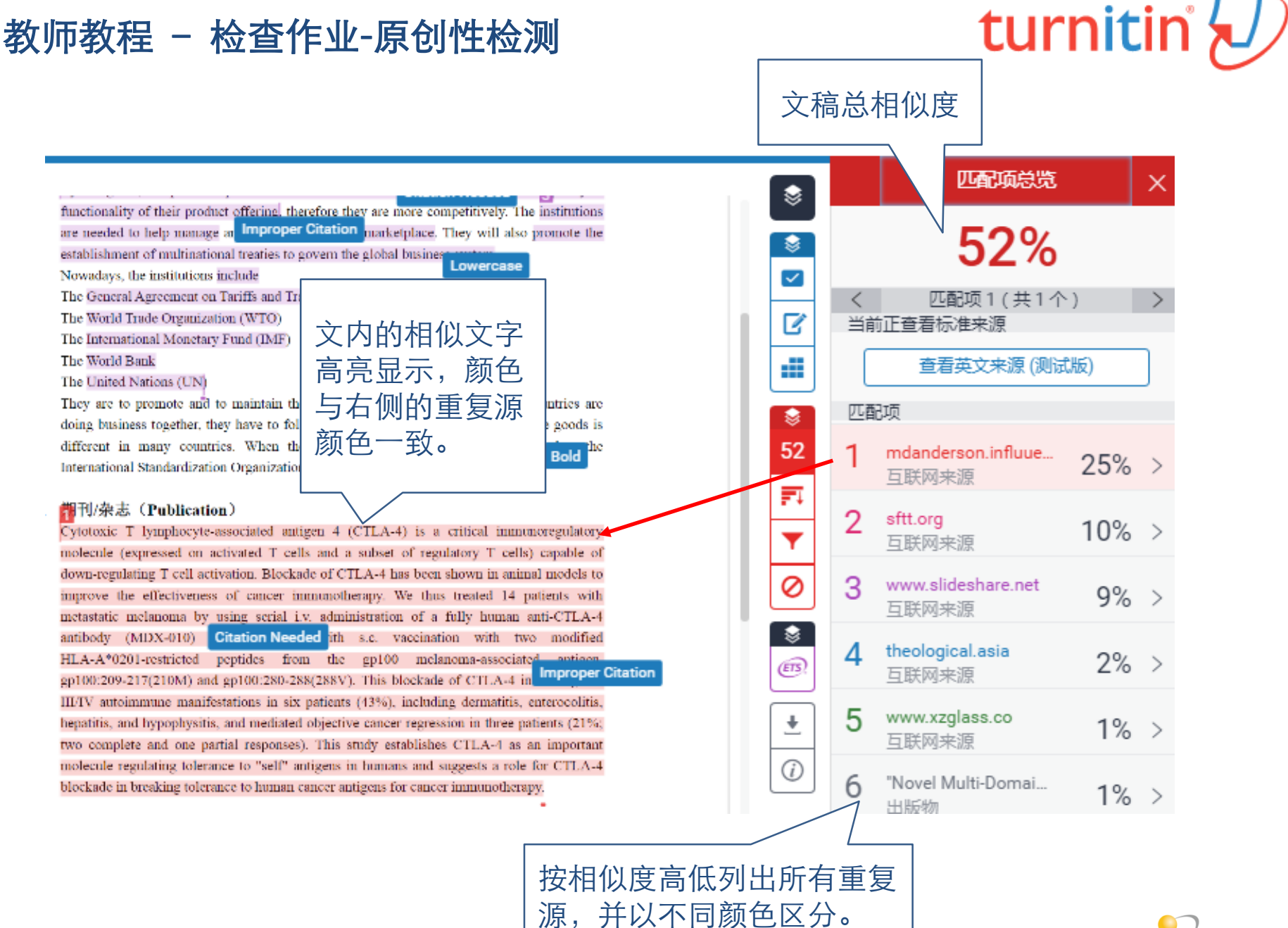

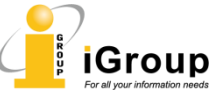

#### 教师教程 - 检查作业-原创性检测

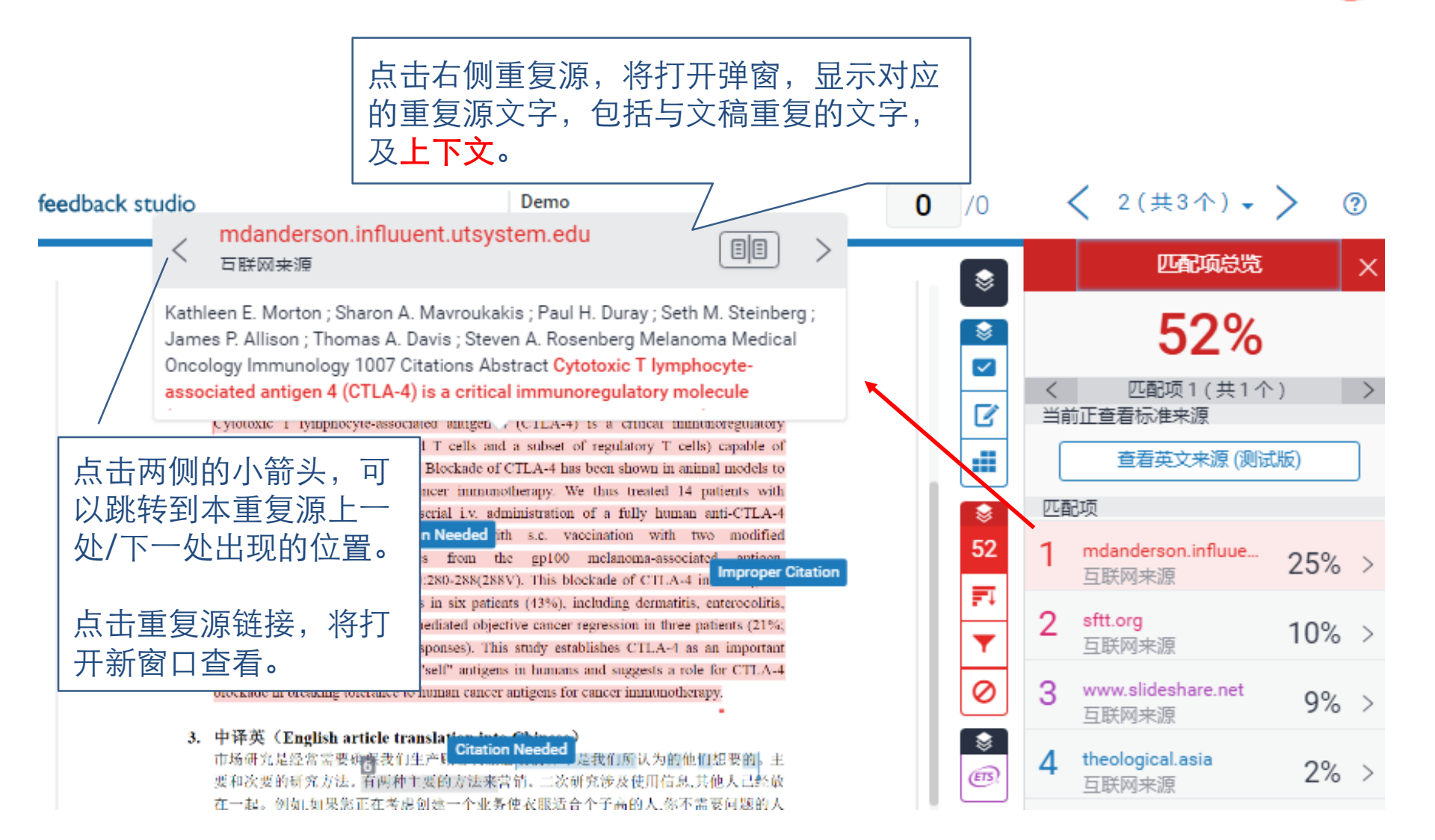

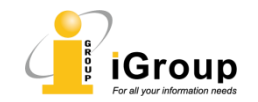

#### 教师教程 - 检查作业-下载原创性检测报告

## turnitin 🕗

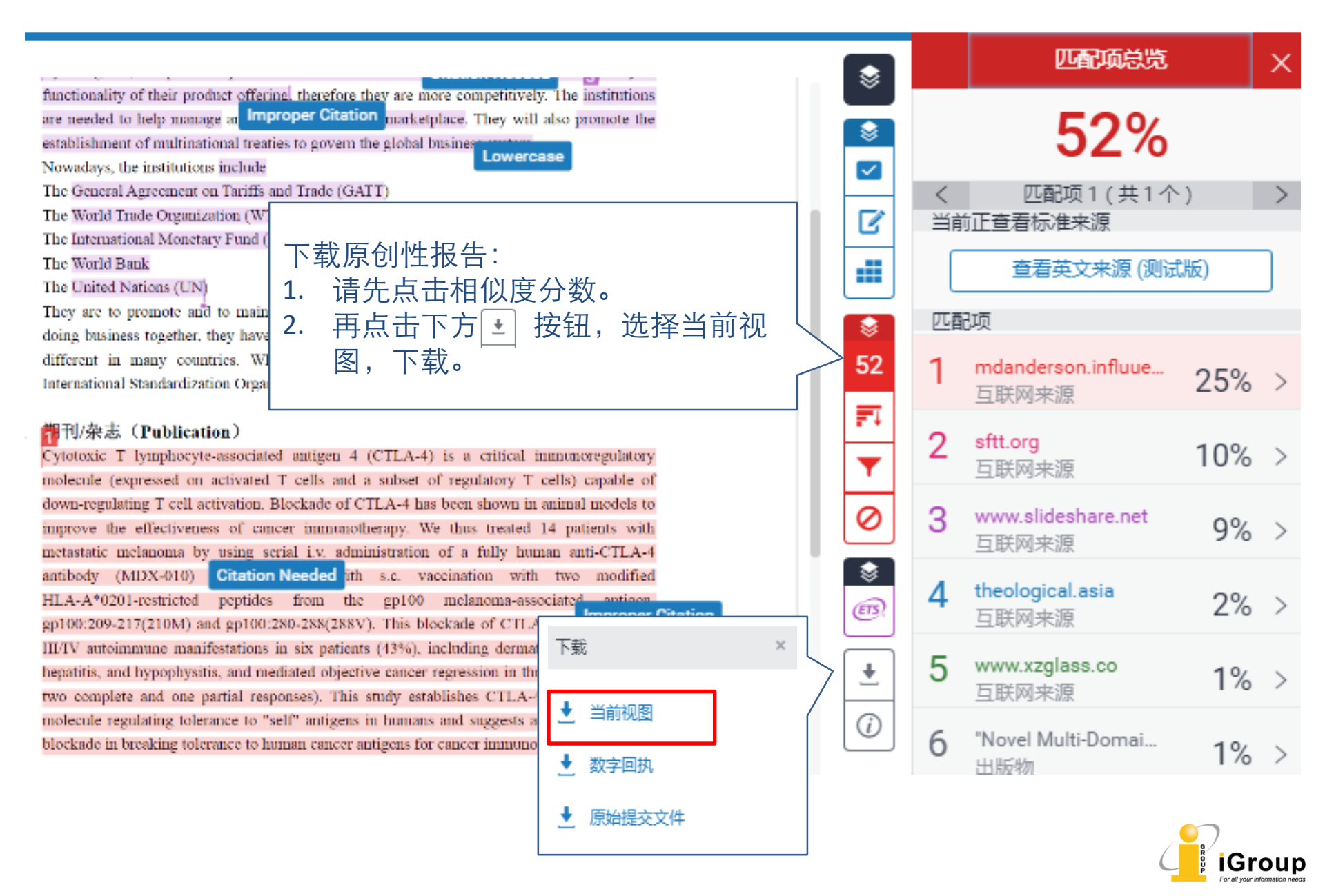

### 教师教程 - 原创性检测,纯文本视图

#### 点击feedback studio底部的"Text-only Report",打开纯文本视图 High Resolution On Text-only Report Ð Q Processed on: 11-May-2018 09:23 +08 turnitin idity Similarity by Source د د400 ]] Similarity Index Wo of the Item Originality Internet Sources: 31% Submitted: 1 Poport 38% Publications: 14% Moha Student Papers: 21% nus Document Viewer 2 include guoted include bibliography excluding matches < 7 words mode: show highest matches together 1 3% match (Internet from 30-Jul-2017) 310 1 https://www.scribd.com/document/9 博士学位论文 12条目WHODAS 2. 0量 表评 200 Report-on-Disability 估大骨节病患者残疾 2% match (Internet from 12-Sep-2017) × 2 https://d.lib.msu.edu/etd/174/datast 的可靠性和有效性 84 2% match (Internet from 19-Jun-2014) × 研究 3 http://whqlibdoc.who.int 在纯文本视图下,会去除掉文稿中的图片、影像等内 容, 仅留下文本。以便进行比对及文稿修改。

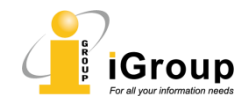

#### 教师教程 - 检查作业, e-rater功能

turnitin

#### Turnitin整合了ETS的e-rater评分系统(紫色部分)。可以对文稿进行语法测评和纠错。

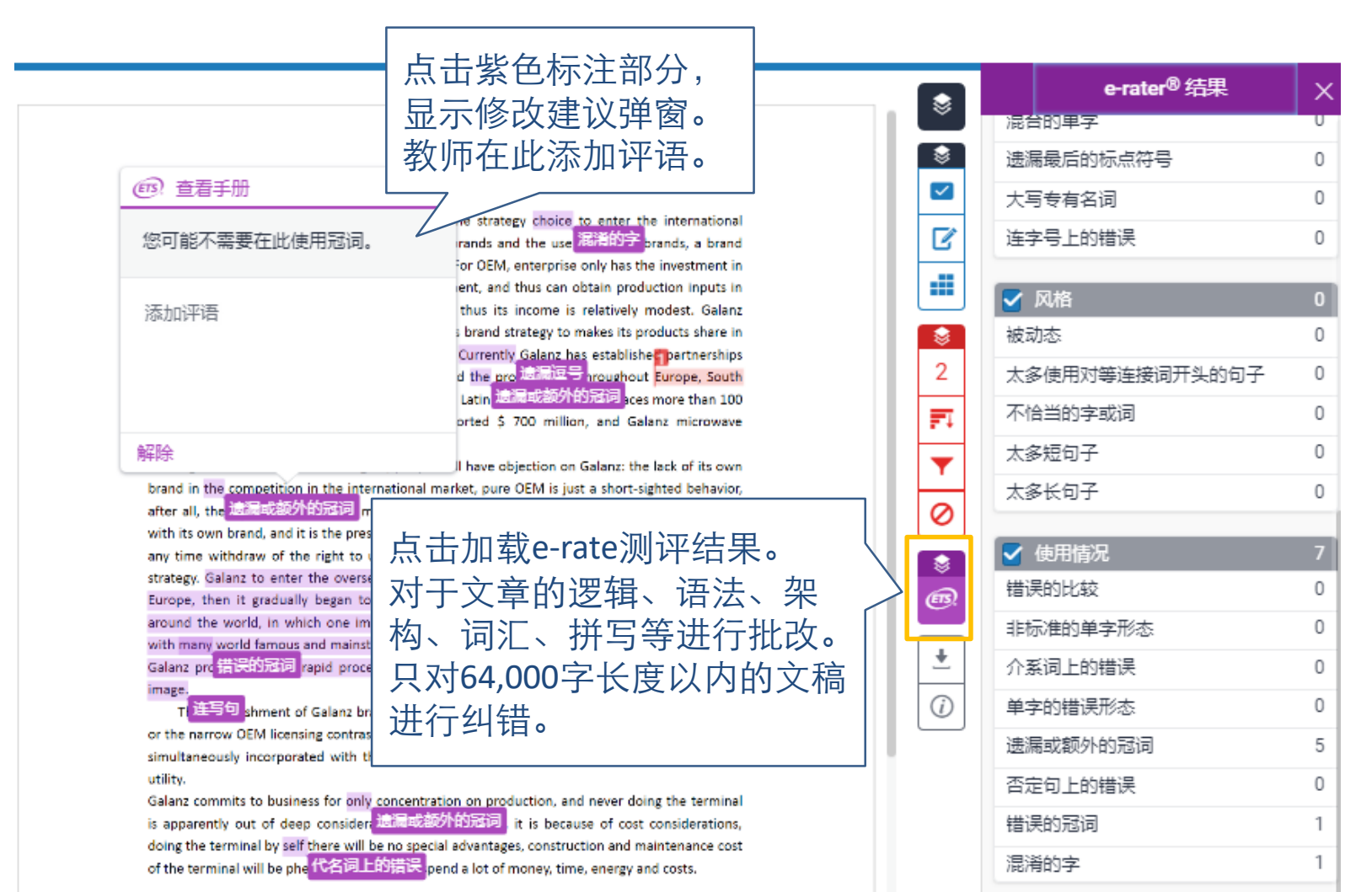

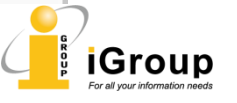

| turnitin                                      | _ Mark Yang   用户资讯                                                                                 | 信息   学生 ▼   简体中文 ▼   ⑦ 帮助   登出               |
|-----------------------------------------------|----------------------------------------------------------------------------------------------------|----------------------------------------------|
| 所有课程 加入班级                                     | 学生账户登录后,在<br>学生主页,在此显示<br>学生的课程。<br><sup>课程, 若要加学生的课程。</sup>                                       | 该课程的课程主页。您可以借由主页提交文稿 欲查                      |
| iGroup: Jack<br>班级代码 课程名称<br>18150942 SEU 点击  | 井入课程 指导較师 Mark Yang                                                                                | 现况 从课程除名<br>启用的 <b></b>                      |
| 、<br>这是您的课程首页。欲提交至一个作业,<br>在您提交第一份物件至作业後,提交按钮 | 班级主页<br>点选在作业名称右侧的"提交"按钮。若提交按钮显示为灰色,这就表示<br>将会显示为"重新提交"。欲检视您已提交的文稿,点选"检视"按钮。一                      | <sub>淌无物件被提</sub><br>目作业的公佈 选择要上传的作业         |
| 钮以检视留给您的文稿的反馈。<br>本课程的<br>作业列表<br>test        | 作业收件匣: SEU<br>资讯 日期<br>① 开启 2018年05月23日 1:56PM<br>到期 2018年05月30日 11:59PM<br>发表 2018年05月31日 12:00AM | 近岸女工で的下並<br>项目,点击提交,<br><sub>相似处</sub> 上传作业。 |

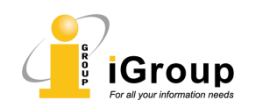

学生教程 - 提交作业

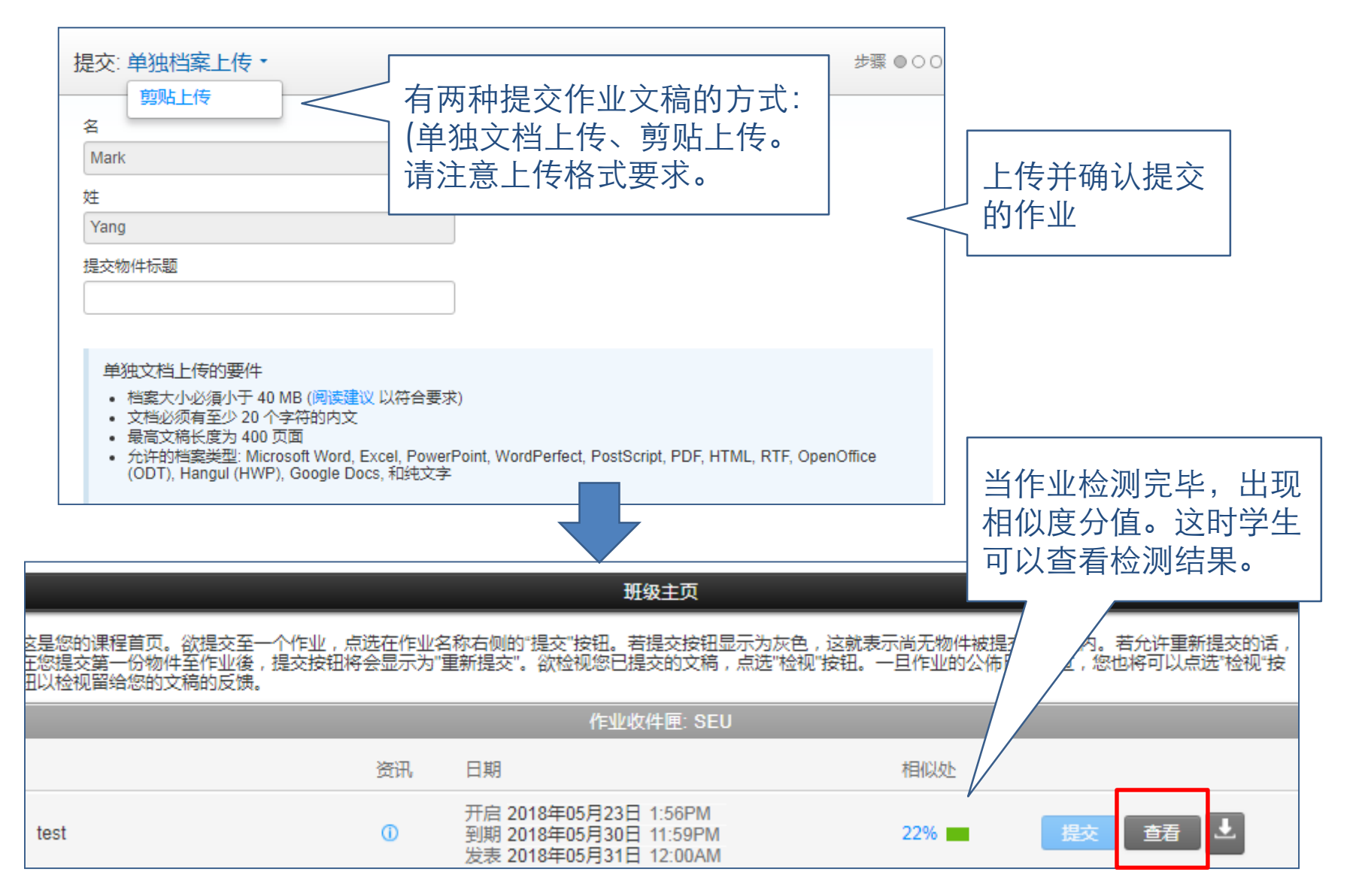

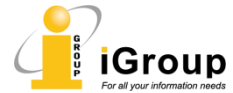

#### 学生教程 - 查看作业测评结果

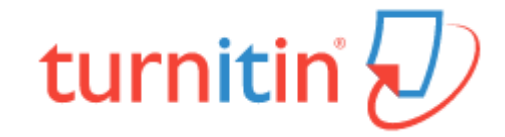

#### 新窗口中打开feedback studio视图查看作业测评结果。

| 🕖 feedback stud                                                                                                    | lio Vicky Wang                                                                                                    | Test One 作业 |                                                         | /100                     | ?      |
|----------------------------------------------------------------------------------------------------|----------------------------------------------------------------------------------------------------|-------------|---------------------------------------------------------|--------------------------|--------|
|                                                                                                    |                                                                                                    |             |                                                         | 教师反馈                     | ×      |
| EEV<br>EEV<br>It p<br>forr<br>idea<br>Whin<br>info<br>EEV<br>coll<br>Orig<br>Coll<br>EEV<br>coll<br>EEV<br>coll<br>Una<br>EEV<br>coll<br>Una<br>EEV<br>Coll<br>EEV<br>Coll<br>EEV<br>COLL<br>EEV<br>COLL<br>EEV<br>CO | VOWW Introduction VOWW is an online authoring tool that streamlines professional writing process. rovides an integrated platform from data collecting, citation management, manuscript natting, to originality checking and sharing. It is the cradle nursing your is into reality  Means * ether you're a researcher, student, lawyer, engineer or in any profession that requires immation collection, analysis, result writing and sharing. EEWOWW is the service for you  Commony Confused earchers: Trouble getting published and cited?  VOWW streamlines your workflow from data collecting, authoring and formatting, to inality checking and sharing.  tergraduates & Corporate Professionals: How to improve formal writing skills and munication?  VOWW helps you to create quality content with professional citations and share and aborate with your peers.  vosts & Presidents: How to improve the ROI for research funding?  VOWW improves research integrity, maintains consistent quality, and increases research put:  versity Publisher: How to get indexed and grow impact?  VOWW ensure originality of the publication, aligning the journal with international idards, and achieving greater impact.  arians: Too much contents, too little usage?  VOWW helps end-users to increase productivity and improve research quality. |             | <sup>您没有其它反馈。</sup><br>功能<br>新<br>小<br>小<br>都<br>古<br>。 | 養蓝色部分为<br>些反馈。<br>「看老师留下 | 教<br>的 |

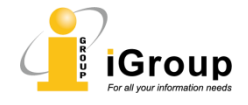

### 学生教程 - 查看作业,原创性检测

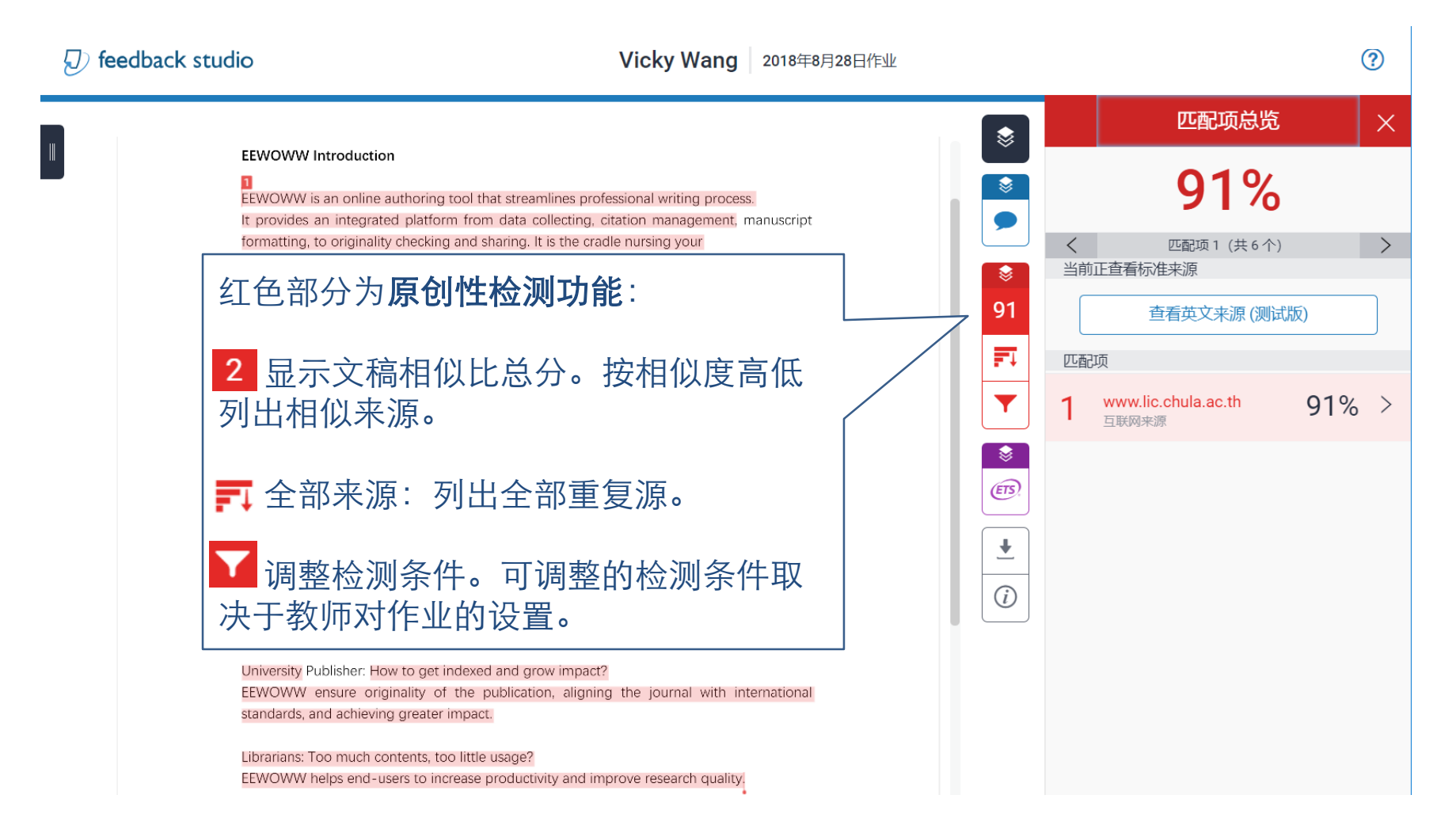

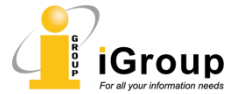

#### 学生教程 - 查看作业,原创性检测

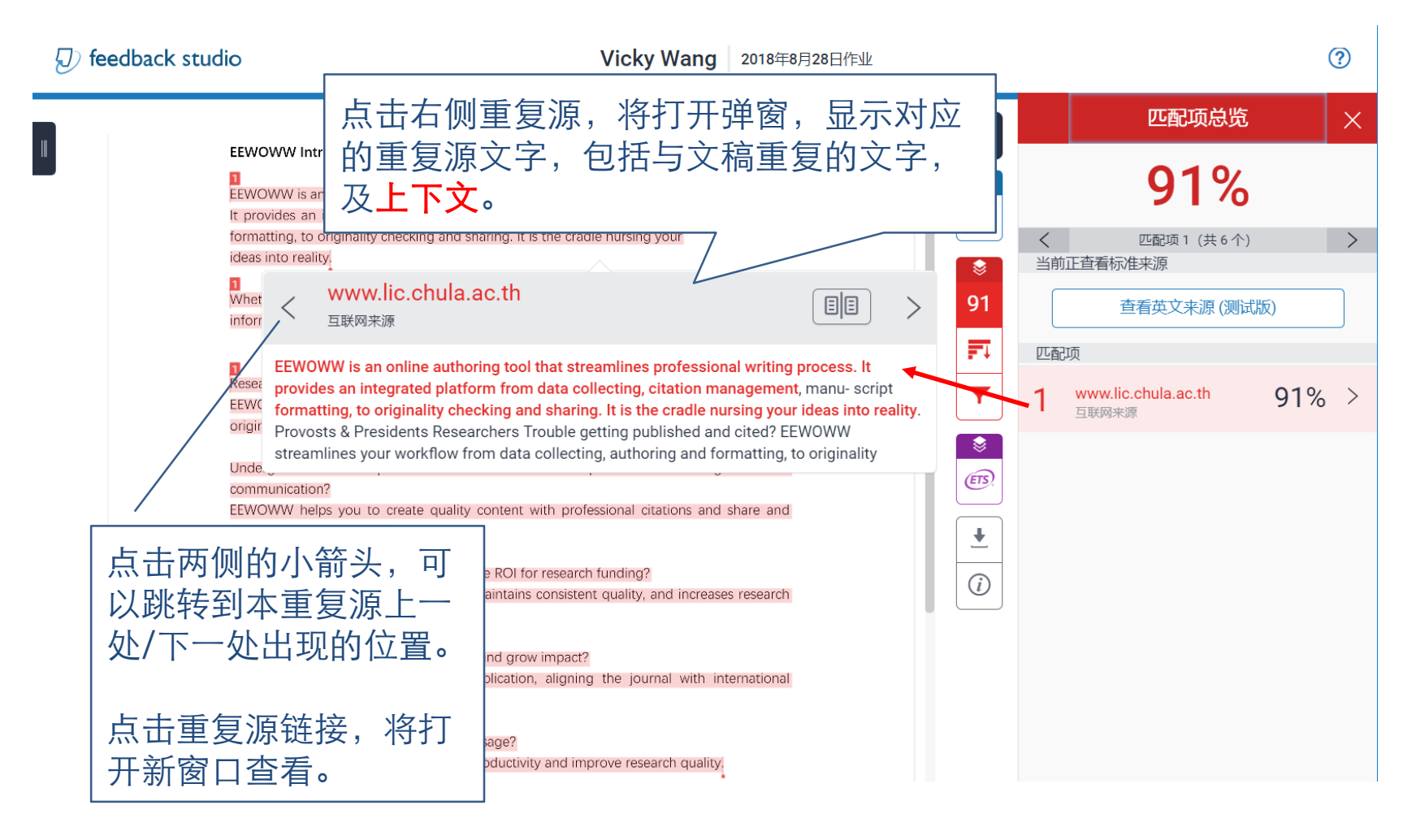

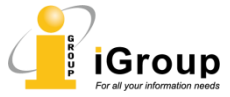

### 学生教程 - 查看作业,原创性检测

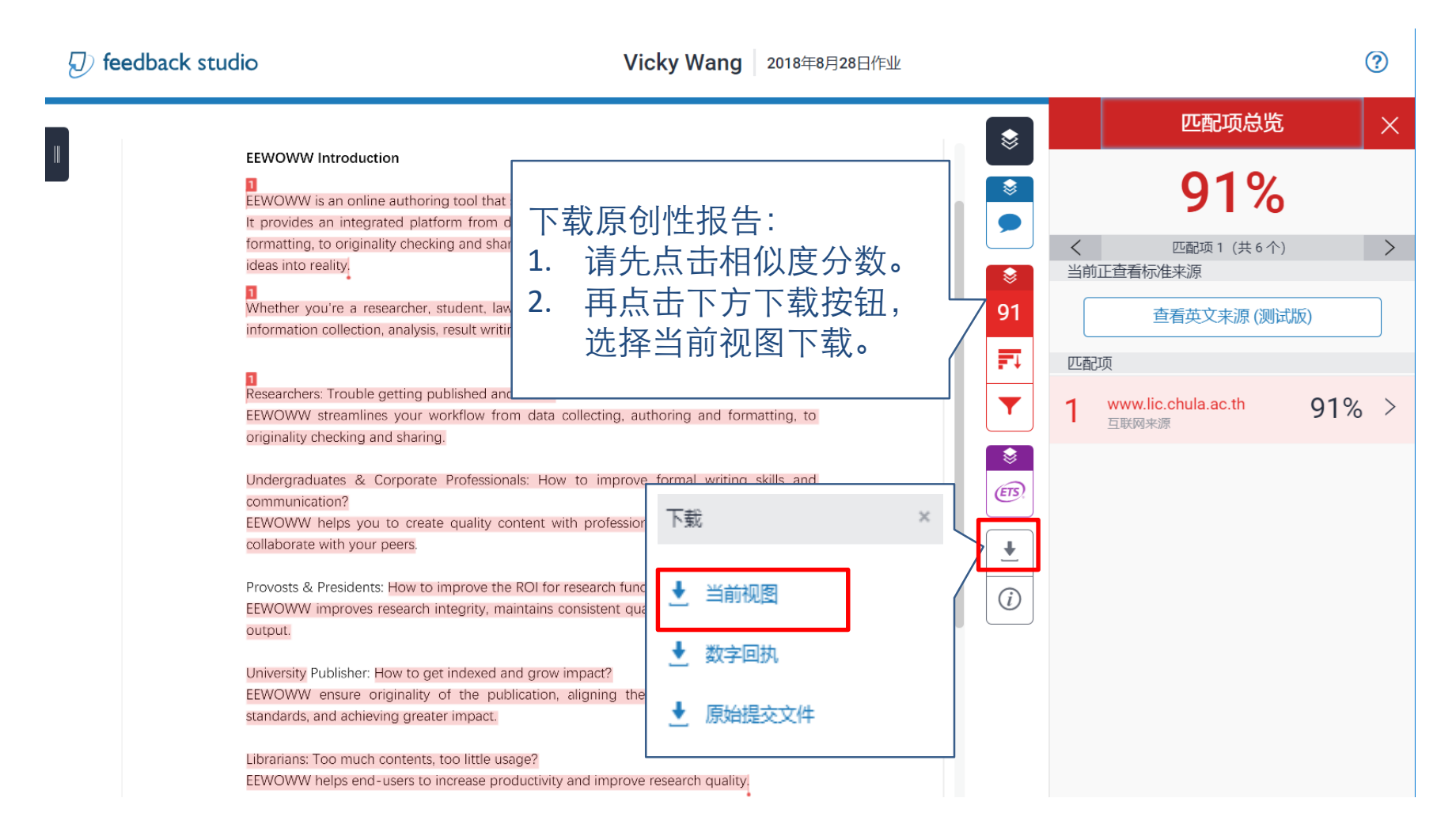

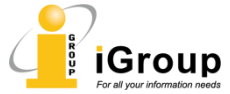

turnitin<sup>®</sup>

### turnitin

### 学生教程 - 查看作业, e-rater测评结果

Turnitin整合了ETS的e-rater评分系统(紫色部分)。可以对文稿进行语法测评和纠错。如果作业启用了e-rater功能,则学生可以看到e-rater功能条和测评结果。

| ⑦ feedback studio                                                                    | Vicky Wang 2018年8月28日作业                                                  |            |                         | ? |
|--------------------------------------------------------------------------------------|--------------------------------------------------------------------------|------------|-------------------------|---|
|                                                                                      |                                                                          |            | e-rater <sup>®</sup> 结果 | × |
|                                                                                      |                                                                          |            | ✔ 文法                    | 0 |
|                                                                                      |                                                                          |            | 分裂句或遗漏逗号                | 0 |
| EEWOWW Introduction                                                                  |                                                                          |            | 代名词上的错误                 | 0 |
| EEWOWW is an online authoring tool th                                                | at streamlines professional writing process.                             |            | 所有格上的错误                 | 0 |
| It provides an integrated platform from<br>formatting to originality checking and si | n data collecting, citation 也 建建成物的元间 nanuscript<br>建建成物的元间 pursing vour | 91 -       | 校对!                     | 0 |
| ideas into reality.                                                                  | nanng your                                                               | ₹Ţ         | 混淆的句子                   | 0 |
| Whether you're a researcher, student,                                                | awyer, engineer or in any profession that requires                       | <b>T</b>   | #21日1999<br>            | 0 |
| information collec                                                                   | iting and sharing, EEWOWW is the service for you.<br>해외당                 |            | 出来或返帰町                  | 0 |
|                                                                                      |                                                                          | <b>*</b>   | 指庆形念时400                | 0 |
| Researchers: I rouble getting published a<br>EEWOWW streamlines your workflow f      | and cited?<br>from data collecting, autho 上十 エレス                         | ETS.       | 主词-动词一致性                | 0 |
| originality checking and sharing.                                                    | 从山, 永筑                                                                   |            | 连写句                     | 0 |
| Undergraduates & Corporate Professi                                                  | anale: How to improve f 将显示e-rater                                       | . <u>↓</u> |                         |   |
| communication?                                                                       | 测行 在 田                                                                   | G          | ✔ 技巧                    | 1 |
| EEWOWW helps you to create quality                                                   | content with professional / パリケーロ木。                                      |            | 遗漏问号                    | 0 |
| collaborate with your peers.                                                         |                                                                          |            | 海油菜                     | 0 |
| Provosts & Presidents: How to improve t                                              | he ROI for research funding?                                             |            | 医病地で                    | 0 |
| EEWOWW improves research integrity,                                                  | maintains consistent quality, and increases research                     |            | 混合的单字                   | 0 |
| output.                                                                              |                                                                          |            | 复合字                     | 0 |

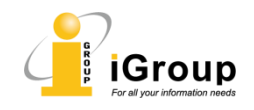

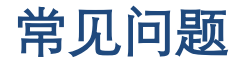

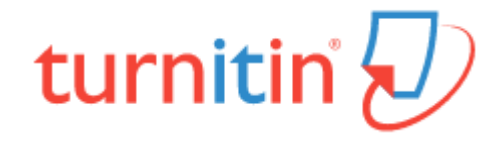

- Q. 以正确的文稿格式上传,却无法成功上传?
- A. 可能是您的文稿内部有存在转档错误问题(如错误的pdf档案),请使用 其他 转档工具进行格式转换。
- Q. 学生文稿误传到全球库, 怎么办?
- A. 您可以申请删除误传的文稿。请联系您所在机构的管理员申请删除。

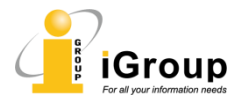

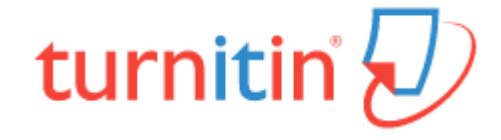

#### 您有任何疑问, 欢迎随时联系:

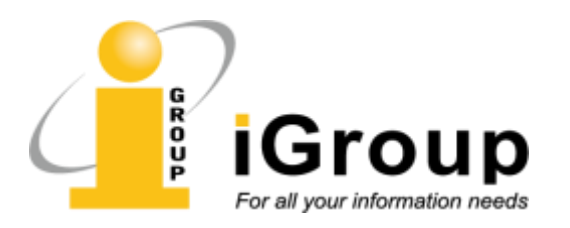

turnitin@igroup.com.cn 021-64453167/64454595 www.igroup.com.cn

#### iGroup中国——长煦信息技术咨询(上海)有限公司

上海-北京-广州-西安-重庆

iGroup是亚太区最大的学术信息服务商之一,是Turnitin/iThenticate唯一授权 代理。iGroup还代表AAAS(Science),ACS,IEEE,APS,ACM等国际知名学 协会为国内客户提供本地支持和专业服务。

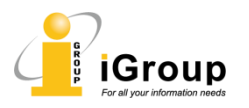